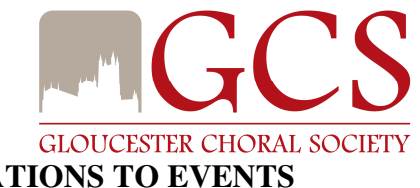

# AUTOMATION OF INVITATIONS TO EVENTS

Firstly, it is important to state that GCS assumes ALL singers will sing in ALL concerts and, by and large, they do.....

# *BUT*.....

GCS has a number of events each year where singers are invited to "sign-up", traditionally on scraps of paper at rehearsals or by emailing to Allen or a specific gloucesterchoral.com address.

These events include:

- Carols for All on Boxing Day
- Carol singing in various venues (this year will probably include Waitrose Cheltenham, Gloucester Services on the M5, Gloucester Royal Hospital and Gloucester Quays)
- Evensong
- Hire the Choir events, wedding, funerals, corporate "do's"
- Special projects e.g. Proms, Festival Hall concerts etc

The current method of inviting and recruiting is very inefficient and time-consuming for us as organisers and you as singers (taking time at rehearsal from you when you could be socialising, for example).

#### *SO*.....

We are going to use an automated system ON A TRIAL BASIS with a formal review in the first quarter of 2017 after what is our busiest period for invitation events.

The system will store these events and issue email invitations to all the members of the choir because **ALL** events and opportunities are open to **ALL** members.

The system is called:

# **MUZODO**

# What is it?

It is an Internet based system for managing events or concerts for choirs and other musical groups (orchestras, brass bands etc).

#### What does it do for us?

- It forms a key part of the membership database for us
- For the event organisers, it automates the issuing of invitations and tracking of replies which will allows to create the teams that will sing at any given event much more easily than we can at the moment.

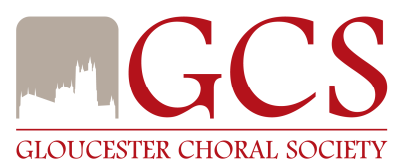

- It issues one email which links to invitations for an event (or many events at a time in busy periods like the Christmas one fast approaching!!)
- It issues automatic reminders at set times before the event so singers do not forget.
- It issues automatic cancellation notices if an event is scrapped.

# What does it do for you?

- It gives you an easy way to respond to invitations. You get buttons for:
  - o YES
  - o NO
  - o MAYBE
  - A place to put comments
- It allows you to copy the accepted events into you own electronic calendar automatically if you wish

# When will this happen?

The first invitations will come out in the week ending 25<sup>th</sup> November 2016:

- The first email you will get is for you to register to use the system, creating your own password for your security
- We will allow a day to elapse and then issue the first invitation email to you; this will invite you to all the events that are open at that point
- After that initial email, you will receive more invitations whenever we get now bookings of GCS

We really hope you will be active and supportive of this initiative. THANK YOU

A user guide follows on the next page.

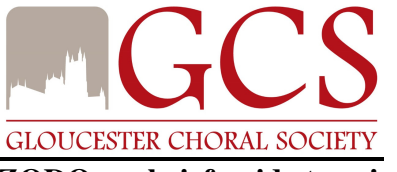

#### MUZODO - a brief guide to using it

This guide will help you to use Muzodo for accepting or declining invitations to events like Carols for All, Hire the Choir weddings, Evensong – basically anything where you can choose to sing. We are not using Muzodo for our mainstream concerts as yet. Your first email item All Unread Search Current Mailbox (Ctrl+E) 🔎 🛛 Current Mailbox 👻 !☆IPhiの「FROM SUBJECT RECEIVED SIZE CATEGORIES 17 from Muzodo will ▲ Date: Today look like this. Welcome to GCS on Muzo Tue 22/11/2016 ... 16 KB Muzodo Please note all emails will show as High Importance (we cannot change this) This example is for an Outlook user "Welcome to Muzodo. When you open it the email will read as Allen Prior has added you to the group **Gloucester Choral Society** on shown here Muzodo. Muzodo is a fast and efficient music group member scheduler. It makes keeping track of who can attend each performance easy. How does Muzodo work? Your conductor needs to know who can make an upcoming performance. He/she enters it in Muzodo and Muzodo emails the group. In the email you receive, you can view the event details and respond with 'Yes', 'No' or 'Maybe'. You can optionally add a note (recommended when answering 'No' or 'Maybe') as well as click on the 'update my calendar' button. When you receive an event notification, please respond promptly - this will make your group admin's life so much easier. To help with this, Muzodo sports a <u>Response Score</u> which provides for a little 'competitive spirit' when responding! Can I use for this other groups too? Yes - it's great to see the upcoming performances and details for <u>all</u> your music groups on one page. You can do this by clicking on 'Add Group' in the Groups tab - see how to log in below. If you're not the one who schedules the events in this group, click suggest Muzodo and send a message to them. Can I log in? You can log in at any time to see the details of your upcoming performances as well as who can attend them. Although Allen Prior has signed you up, your account is your own and you can subscribe to other groups. To log in, visit The first thing to do is https://muzodo.com and login using your email address. You first need to set click on "Set My up your password which is easiest done by clicking on the following link: Password Set My Password Note: For security reasons, this link will only be active for 7 days.

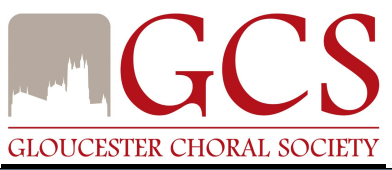

| This screen appears                                           | Change Password                                                                                                    | ×                             |  |  |  |  |  |  |
|---------------------------------------------------------------|----------------------------------------------------------------------------------------------------|-------------------------------|--|--|--|--|--|--|
| for you to set your                                           |                                                                                                    |                               |  |  |  |  |  |  |
| nassword                                                      |                                                                                                    |                               |  |  |  |  |  |  |
| pussword.                                                     | New Reserverd:                                                                                                    |                               |  |  |  |  |  |  |
|                                                               | New Password.                                                                                                    |                               |  |  |  |  |  |  |
| Choose something                                              |                                                                                                    |                               |  |  |  |  |  |  |
| easy to remember                                              | Re-type Password:                                                                                                    |                               |  |  |  |  |  |  |
| using latters (both                                           |                                                                                                    |                               |  |  |  |  |  |  |
| using letters (both                                           |                                                                                                    |                               |  |  |  |  |  |  |
| upper and lower case)                                         |                                                                                                    |                               |  |  |  |  |  |  |
| and numbers.                                                  | numbers Update                                                                                                    |                               |  |  |  |  |  |  |
|                                                               |                                                                                                    |                               |  |  |  |  |  |  |
|                                                               |                                                                                                    |                               |  |  |  |  |  |  |
| Then click "Update"                                           |                                                                                                    |                               |  |  |  |  |  |  |
| 77 111 1                                                      | File Edit View Higtory Boolsmarks Tools Help                                                                                                    | - 6 X                         |  |  |  |  |  |  |
| You will now be                                               | ↔ Default × miruzodo × +                                                                                                    |                               |  |  |  |  |  |  |
| shown the schedule of                                         | C 🖉 https://muzada.com/secure/                                                                                                    | ☆自♥∔☆≡                        |  |  |  |  |  |  |
| events available in the                                       | Hello Alan Prior                                                                                                    | Help   Logout                 |  |  |  |  |  |  |
|                                                               | Events Members Groups My Details                                                                                                    |                               |  |  |  |  |  |  |
| system                                                        | CI CCS V                                                                                                    |                               |  |  |  |  |  |  |
|                                                               | Calendar Events from Tue 22 Nov 2016                                                                                                    |                               |  |  |  |  |  |  |
|                                                               | November 2016     Date & Arrive Time Event Yes No Maybe No F                                                                                                    | Reply My Response             |  |  |  |  |  |  |
|                                                               | Mo         Tu         We         Th         Fr         Sa         Su         Fri 09 Dec 2016 5pm         Wedding Reception         2         1         0         1           31         1         2         3         4         5         6         1         1         1         1         1         1         1         1         1         1         1         1         1         1         1         1         1         1         1         1         1         1         1         1         1         1         1         1         1         1         1         1         1         1         1         1         1         1         1         1         1         1         1         1         1         1         1         1         1         1         1         1         1         1         1         1         1         1         1         1         1         1         1         1         1         1         1         1         1         1         1         1         1         1         1         1         1         1         1         1         1         1         1         1 <td>No reply</td> | No reply                      |  |  |  |  |  |  |
|                                                               | 7         8         9         10         11         12         13         Mon 19 Dec 2016 10:15am         Carol Singing         0         0         0         4           7         8         9         10         11         12         13         Fit 23 Dec 2016 10:30am         Carol Singing at St. James's Place         0         0         0         4                                                                                                    | No reply<br>No reply          |  |  |  |  |  |  |
|                                                               | 14         15         16         17         18         19         20           21         22         23         24         25         26         27         Mon 26 Dec 2016 1pm         Gatols for All         1         2         0         1                                                                                                    | No reply                      |  |  |  |  |  |  |
|                                                               | 28 29 30 1 2 3 4<br>5 6 7 8 <b>()</b> 9 10 11                                                                                                    | Download to Excel             |  |  |  |  |  |  |
|                                                               | Today - Tue 22 Nov 2016                                                                                                    |                               |  |  |  |  |  |  |
|                                                               |                                                                                                    |                               |  |  |  |  |  |  |
|                                                               |                                                                                                    |                               |  |  |  |  |  |  |
|                                                               |                                                                                                    |                               |  |  |  |  |  |  |
|                                                               |                                                                                                    |                               |  |  |  |  |  |  |
|                                                               |                                                                                                    |                               |  |  |  |  |  |  |
|                                                               |                                                                                                    | ¥                             |  |  |  |  |  |  |
|                                                               | 📲 Search Windows                                                                                                    | a 📉 📾 🌈 d× 📮 📖 ENG 22/11/2016 |  |  |  |  |  |  |
| YOU CAN NOW CLOSE MUZODO BECAUSE YOU WILL SOON RECEIVE EMAILS |                                                                                                    |                               |  |  |  |  |  |  |
|                                                               | INVITING VOU TO ACCEPT OR RELECT                                                                                                    |                               |  |  |  |  |  |  |
|                                                               | ITTING TOU TO ACCELT ON NEJECT                                                                                                    |                               |  |  |  |  |  |  |

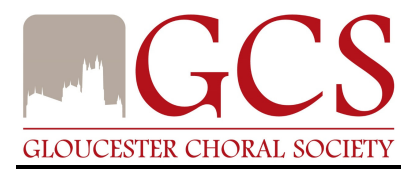

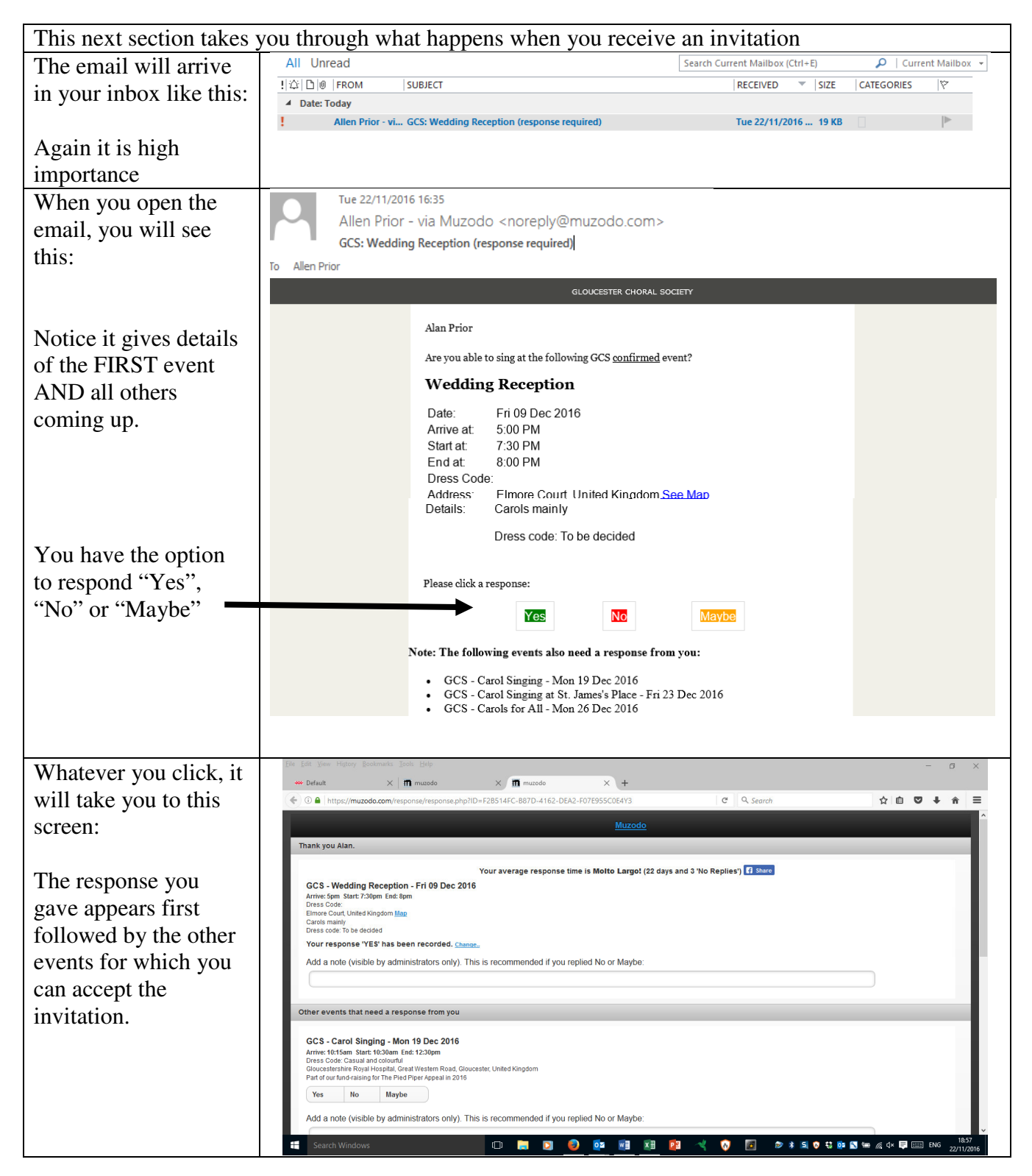

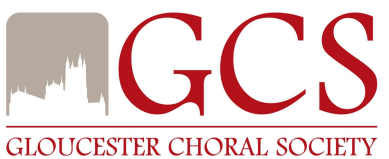

| If you answer "No" or                                    | GCS - Carol Singing at St. James's Place - Fri 23 Dec 2016                                                                                                    |
|----------------------------------------------------------|----------------------------------------------------------------------------------------------------|
| "Maybe" you must                                         | Arrwe: fusibles faster 11:sugen Een: 1:Sugen<br>Dress Code: & for Boion); go (Lounge suit and colourbui lies for men, colourbui and smart for women)<br>1 Tetbury Road, Cirencester, United Kingdom                                                                                                    |
| write a brief comment                                    | Yes No Maybe                                                                                                    |
| too. You can ask                                         | Add a note (visible by administrators only). This is recommended if you replied No or Maybe:                                                                                                    |
| questions here too.                                      |                                                                                                    |
| When you have<br>answered all the<br>invitations, simply | Other events that here a response from you         GCS - Carols for All - Mon 25 Dec 2016         Arrive: type: Start-Sym. Edu 4-15ym         Dec 2016         Dec 2016         Other events that here a response from you         Other events that here a response from you         Other events that here a response from you         Other events that here a response from you         Other events that here a similar for women         Object to the data (Gloudster Catheda) (Gloudster Catheda) (Gloudster Ca |
| click "Submit"                                           | Submit                                                                                                    |
| to send your                                             |                                                                                                    |
| responses.                                               |                                                                                                    |
| When you have do                                         | no all those you can locaut of Muzada until next time you receive an                                                                                                    |

When you have done all these, you can logout of Muzodo until next time you receive an invitation or reminder email

| What if you want to check what's on?                                                   |                                                                                                    |                                                                                                    |                                                                                                    |                    |                   |                           |                                                                                                    |                                                                |       |
|----------------------------------------------------------------------------------------|----------------------------------------------------------------------------------------------------|----------------------------------------------------------------------------------------------------|----------------------------------------------------------------------------------------------------|--------------------|-------------------|---------------------------|----------------------------------------------------------------------------------------------------|----------------------------------------------------------------|-------|
| Simple:                                                                                | Search Muzodo.com                                                                                                    |                                                                                                    |                                                                                                    |                    |                   |                           |                                                                                                    |                                                                |       |
| It will ask you to login<br>with your email<br>address and the<br>password you set-up. | The Diff Steve Fragey Bestevens Dark Dip<br>we Default  Control Default  Control Default  Co | × +                                                                                                    | Emuzado                                                                                                    | C C                | Search            |                           |                                                                                                    | -<br>☆ @ ♥ ↓                                                   |       |
|                                                                                        | Events Members Groups My Details                                                                                                    | Group: CCS V                                                                                                    |                                                                                                    |                    |                   |                           |                                                                                                    |                                                                |       |
| You will then see this screen                                                          | November 2015         November 2015           Mo         Tu         We         Th         Fr         Sa         Su           31         1         2         3         4         5         6           14         15         16         17         18         19         20           21         22         23         4         25         28         27           28         29         30         1         2         3         4           5         6         7         8         ©9         10         11           Today-Tue 22 Nov 2016         Today-Tue 22 Nov 2016         Today-Tue 22 Nov 2016         Today-Tue 22 Nov 2016                                                                                                    | Events from Tue 22 Nov 2016<br>Date & Arrive Time<br>Fri 09 Dec 2016 5pm<br>Mon 19 Dec 2016 10:15am<br>Fri 23 Dec 2016 10:30am<br>Mon 26 Dec 2016 1pm | Search. Q Search. Q Vevel     Vevel     Vevel     Vevel     Vevel     Carol Sinding     Carol Sinding d C James's Place     Carols for All | Yes<br>2<br>0<br>1 | No<br>1<br>0<br>2 | Maybe<br>0<br>0<br>0<br>0 | No Reply<br>1<br>4<br>4<br>1<br>1<br>1<br>1<br>1<br>1<br>1<br>1<br>1<br>1<br>4<br>4<br>1<br>1<br>4<br>4<br>1<br>1<br>4<br>4<br>1<br>1<br>4<br>4<br>1<br>1<br>1<br>4<br>4<br>4<br>1<br>1<br>1<br>1<br>1<br>1<br>1<br>1<br>1<br>1<br>1<br>1<br>1 | Ny Response<br>No reply<br>No reply<br>No reply<br>Download to | Excel |